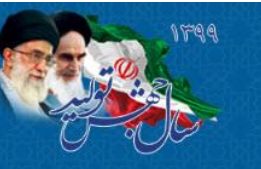

در کنتی درمان بر سنگی وضه مات مبعد استنی درمانه سنرو<sup>ار</sup> Sabzevar University Of Medical Sciences

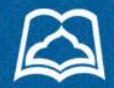

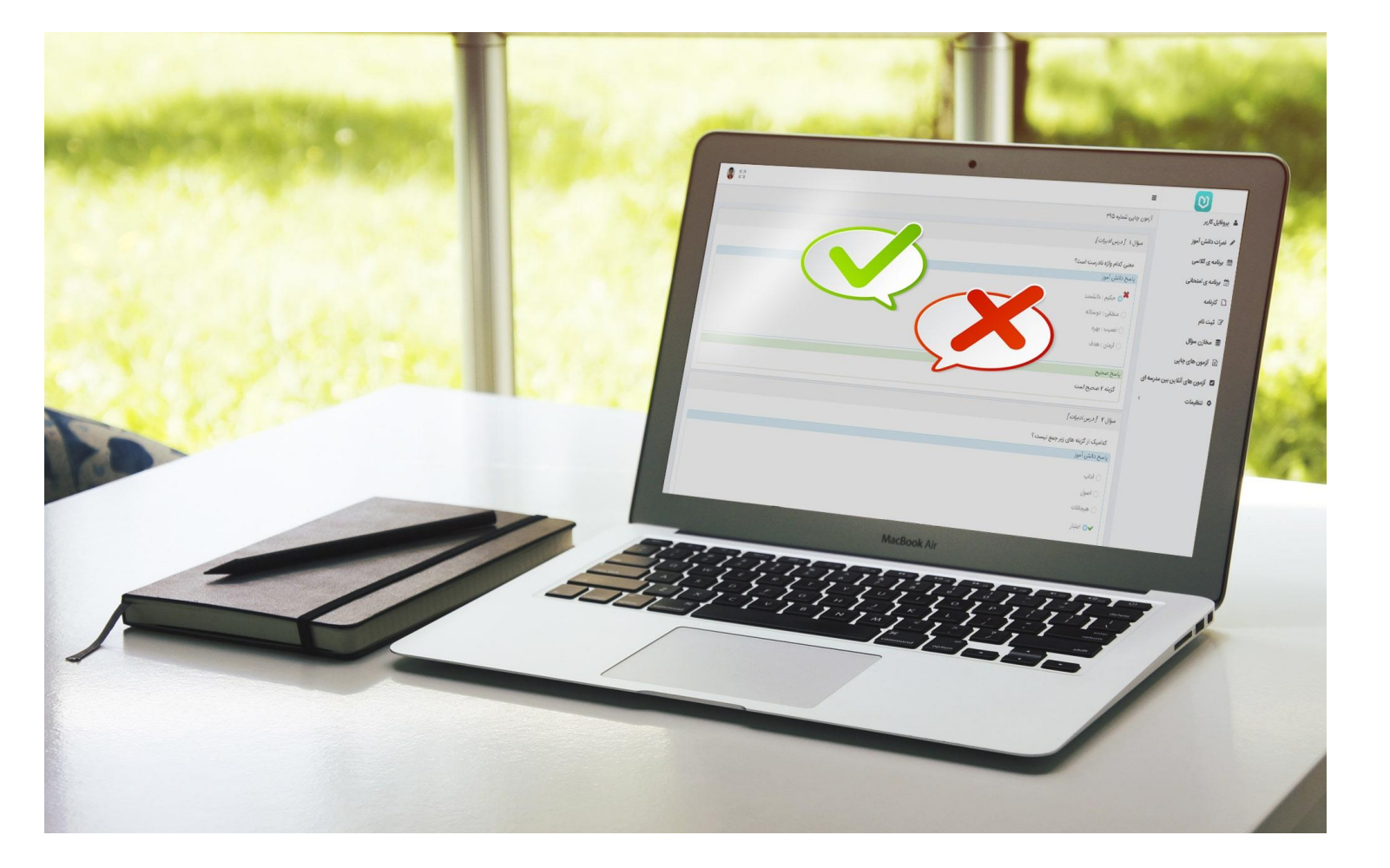

## راهنمای استفاده از سامانه آزمون های انلاین

دانشگاه علوم پزشکی سبزوار

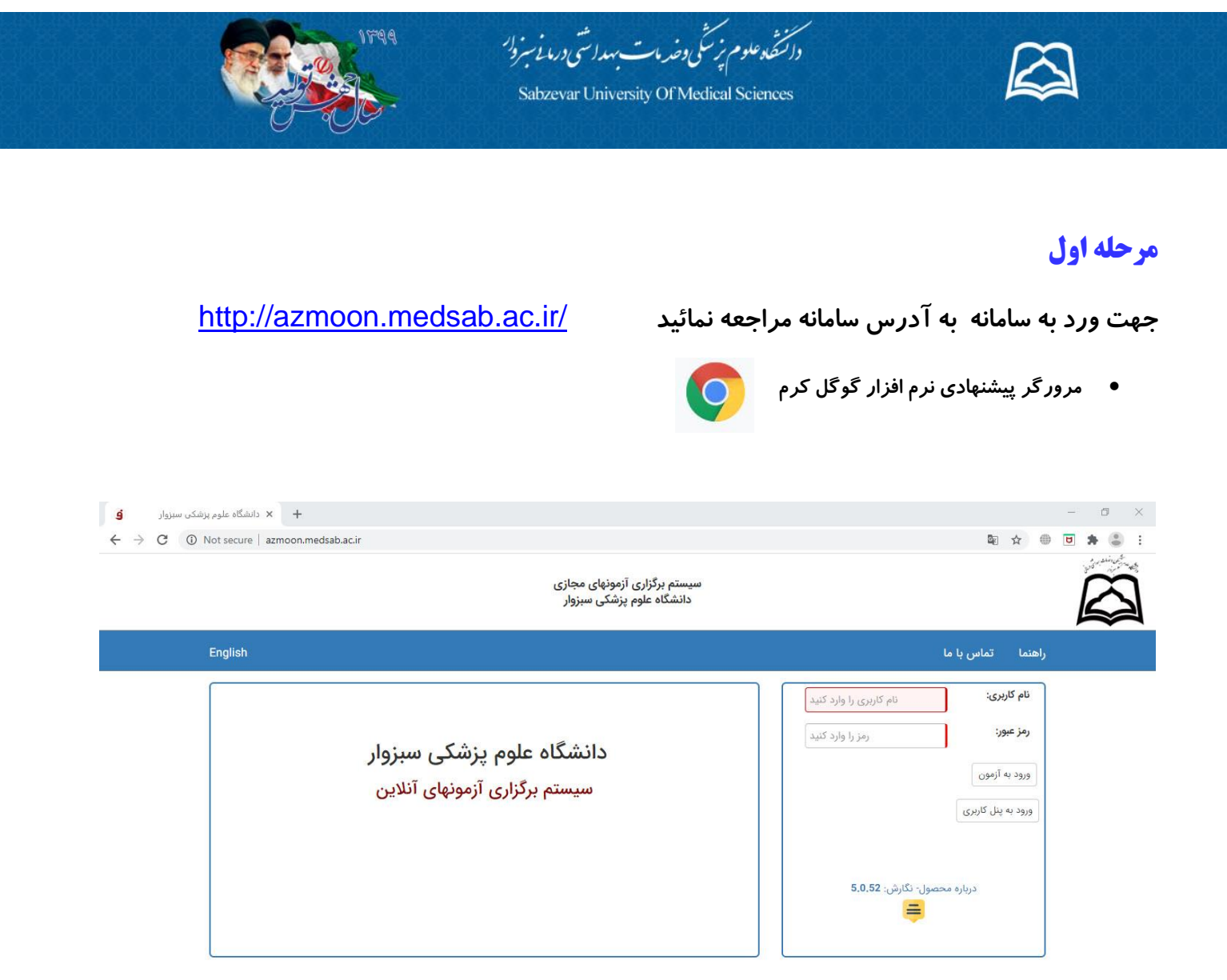

نام کاربری کد دانشجویی و رمز ورد به صورت پیش فرض کد ملی می باشد .

پیشنهاد می شود در اولین ورود با استفاده از پنل کاربری رمز خود را عوض نمائید.

| 90123552 | نام کاربری:        |                                                     |
|----------|--------------------|-----------------------------------------------------|
|          | رمز عبور:          | برای این کار پس از وارد کردن نام کار بری و رمز عبور |
|          | ورود به آزمون      | دکمه پنل کاربری را کلید کنید                        |
|          | ورود به پنل کاربری |                                                     |
|          |                    |                                                     |

| 1994                                     | در کمنته دعلوم نزشتی وخد مات بهداشتی درمانه سبزو <sup>رر</sup><br>Sabzevar University Of Medical Sciences |                                                                            |
|------------------------------------------|----------------------------------------------------------------------------------------------------|----------------------------------------------------------------------------|
| دانشگاه علوم بزشکن سبزوار <b>و</b>       |                                                                                                    | - 0 ×                                                                      |
| ← → C ▲ Not secure   azmoon.medsab.ac.ir |                                                                                                    | 🗟 🕁 🖶 🗷 🌲 🕶 🎩 :                                                            |
| ده که<br>راهنمائی تغییر رمز خبروج        |                                                                                                    | دی:<br>مجید شورآبادی آزمون ها کتابخانه دیجیتال                             |
|                                          |                                                                                                    | آزمونهای من آزمونهای قابل انتخاب<br>آزمون هایی که در آن می توانید عضو شوید |
|                                          |                                                                                                    | دسته بندی ۰ مورد                                                           |
|                                          |                                                                                                    |                                                                            |

- a) مطابق شکل با کلیک رو تغییر رمز و پر کردن اطلاعات خواسته شده در صفحه دکمه ذخیره راکلید کنید. (<sup>صفحه</sup> بعد)
  - b) از پنل خارج شود اکنون با رمز جدید واد آزمون شود

| راهندانی<br>راهندانی |                                                                                                    | J                   | ی او ای او او او او او او او او او او او او او                                                                                     |
|----------------------|----------------------------------------------------------------------------------------------------|---------------------|----------------------------------------------------------------------------------------------------|
|                      |                                                                                                    | نمودار مقايسه آزمون | آزمونهای من آزمونهای قابل انتخاب                                                                                                   |
|                      |                                                                                                    | ن شرکت کنید         | آزمونهایی که برگزار شده و یا می توانید در آ                                                                                        |
|                      |                                                                                                    |                     | ۱ مورد در ۱ صفحه                                                                                                    |
|                      | ∑ تغییر رمز کاربری<br>رمز عبور قبلی :<br>رمز عبور جدید :<br>تکرار :                                                                                                    |                     | اشنایی با (تونویی) مجاری<br>زمان ۱۳۹۰/۴۱/۴۵ هنتا<br>نوع آزمونچند گرینه ای<br>وضعیت حضور:<br>چاپ کارت ورود به جلسه: <b>چاپ کارت</b> |
|                      | اذخیرہ المراف الفراف الفراف |                     | شروع آزمون                                                                                                    |

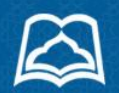

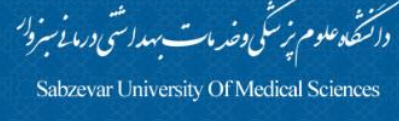

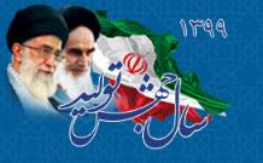

مرحله دوم

## ورود به سامانه آزمون

| 90123552 | نام کاربری:          |
|----------|----------------------|
|          | رمز عبور:            |
|          | ورود به آزمون        |
|          | ورود به پنل کاربری   |
|          |                      |
| 5,0,52   | درباره محصول- نگارش: |

در تصوری که پس از ورد به آزمون مشاهده می کنید اطلاعاتی از آزمون ومشخصات فردی آزمون
دهنده نمایش داده می شود

|         | ی آزمونهای مجازی<br>م پزشکی سبزوار                  | سیستم برگزاری<br>دانشگاه علو                                                                            |                                     |  |
|---------|-----------------------------------------------------|----------------------------------------------------------------------------------------------------|-------------------------------------|--|
| English |                                                     |                                                                                                    | راهنما تماس با ما                   |  |
|         |                                                     | ایکا<br>مهلت پایان شروع آزمون:13:00 1399/04/28<br>نام خانوادگی: test<br>نام کاریری: test                | نام کاربری:<br>رمز عبور:            |  |
|         |                                                     | شماره داوطلبی:<br>نام آزمون: آشنایی با آزمونهای مجازی<br>مدت آزمون: 60 دقیقه<br>نوع آزمون: چند گزینه ای | ورود به آزمون<br>ورود به پنل کاربری |  |
|         | ، نمائید در غیر اینصورت به یکی از مسئولین خبر دهید. | در صورت تائید دکمه شروع آزمون را در قسمت پایین انتخاب                                                   | درباره محصول                        |  |
|         | الصراف                                              | شروع آزمون                                                                                              |                                     |  |

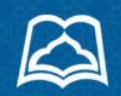

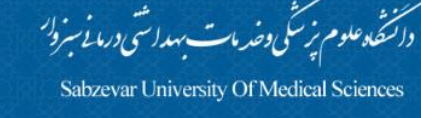

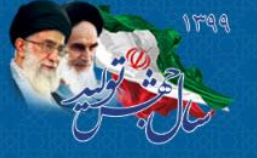

در پنل آزمون به چند نکته دقت داشته باشید

- دقت شود نام آزمون و آزمون دهنده درست باشد
- نمایش زمان باقی مانده از آزمون برای کمک به مدیریت زمان شماست و قابل پنهان کردن می باشد

| 1 | test test | نام آزمون دهنده: | (٩) | 00:53:39 | 🛈 زمان مانده: | آشنایی با آزمونهای مجازی 🗸 | ن آزمون: |
|---|-----------|------------------|-----|----------|---------------|----------------------------|----------|
|---|-----------|------------------|-----|----------|---------------|----------------------------|----------|

نکته مهم سوالات هر کدام در یک صفحه نمایش داده میشود و امکان دسترسی و ویرایش سوال صفحه قبل

وجود ندارد

| <mark>€ خروج</mark> | 1 | test test | نام آزمون دهنده: | <b>(</b> ) | 00:53:39      | ن زمان مانده:   | ونهای مجازی ـ               | آشنایی با آزم           | عنوان آزمون:  |
|---------------------|---|-----------|------------------|------------|---------------|-----------------|-----------------------------|-------------------------|---------------|
|                     |   |           |                  |            |               | ی باشید؟        | و <mark>ل به</mark> تحصيل م | شكده مشغو               | 1 در کدام دان |
|                     |   |           |                  |            |               |                 |                             | ر ماما <mark>ی</mark> ی | 🔿 الف)پرستاری |
|                     |   |           |                  |            |               |                 |                             |                         | 🔾 ب)بهداشت    |
|                     |   |           |                  |            |               |                 |                             | L.                      | 🔿 ج)پيراپزشکې |
|                     |   |           |                  |            |               |                 |                             |                         | 🔿 د)پزشکی     |
|                     |   |           |                  |            |               |                 |                             |                         |               |
|                     |   |           |                  |            |               |                 |                             |                         |               |
|                     |   |           |                  |            |               |                 |                             |                         |               |
|                     |   |           |                  |            |               |                 |                             |                         |               |
|                     |   |           |                  |            |               |                 |                             |                         |               |
|                     |   |           |                  |            |               |                 |                             |                         |               |
|                     |   |           |                  |            |               |                 |                             |                         |               |
|                     |   |           |                  |            |               |                 |                             |                         |               |
|                     |   |           |                  |            |               |                 |                             |                         |               |
| التمام أتعون        |   |           |                  | _          | ا این صفحه: 1 | از 🗗 /تعداد سوا | صفحه:                       | مرور باسخ ه             | 🗴 صفحه بعدی   |

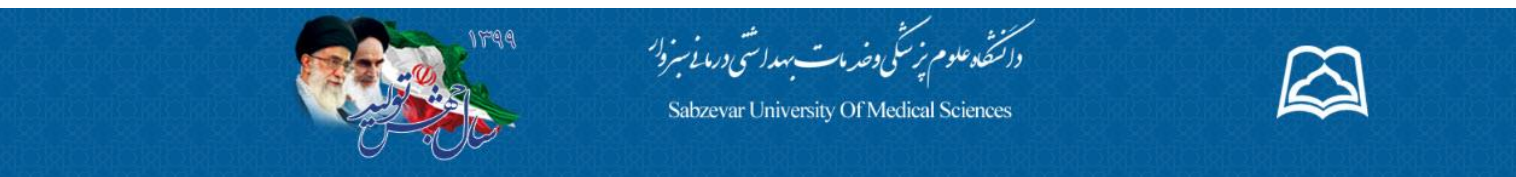

در آزمون های تستی ۱۰ درصد سوالات قابل ویرایش می باشند که برای این کار مراحل زیر را باید انجام داد .

🖌 در سوال مورد نظر که می خواهید قابلیت ویرایش داشته باشد روی گزینه انتخاب برای برگشت

به صفحه کلیک کنید .

|                                        |                                   | .1] از کدام وسیله برای شرکت در آزمون استفاده می کنید؟ |
|----------------------------------------|-----------------------------------|-------------------------------------------------------|
|                                        |                                   | PC 📀                                                  |
|                                        |                                   | لب تاب                                                |
|                                        |                                   | ن تبلت                                                |
|                                        |                                   | 🔵 تلفن همراه                                          |
|                                        |                                   |                                                       |
|                                        |                                   |                                                       |
|                                        |                                   |                                                       |
|                                        |                                   |                                                       |
|                                        |                                   |                                                       |
|                                        |                                   |                                                       |
|                                        |                                   |                                                       |
|                                        |                                   |                                                       |
|                                        |                                   |                                                       |
| اتمام و رفتن به آرمون بعدی اتمام آزمون | انتخاب برای برگشت به صفحه(0 از 1) | ♦ صفحه بعدی مرور پاسخ ها صفحه : 1 از 5                |

## 🖌 در پیغام نمایش داده شده روی گزینه تایید کلیک کنید .

| • خروج                       |                                                                                                    | عنوان آزمون: آشنایی با آزمونهای مجازی 🗧 🛇 زمان مانده: 🛐 |
|------------------------------|----------------------------------------------------------------------------------------------------|---------------------------------------------------------|
|                              | سئوال                                                                                                    |                                                         |
|                              | Statistic solution to the state state of                                                                                         |                                                         |
|                              | ایا می خواهید این صفحه را در خانب بازبینی مجدد دراردهید:<br>جهت برگشت به سوال و مشاهده انتخاب به قسمت مرور پاسخ ها مراجعه نمائید | PC 🥑                                                    |
|                              | الصراف القابيد                                                                                                    | لب تاب                                                  |
|                              |                                                                                                    | ) تېلت                                                  |
|                              |                                                                                                    | 🔘 تلفن همراه                                            |
|                              |                                                                                                    |                                                         |
|                              |                                                                                                    |                                                         |
|                              |                                                                                                    |                                                         |
|                              |                                                                                                    |                                                         |
|                              |                                                                                                    |                                                         |
|                              |                                                                                                    |                                                         |
|                              |                                                                                                    |                                                         |
|                              |                                                                                                    |                                                         |
|                              |                                                                                                    |                                                         |
| اتمام و رفتن به آرمون بعدی ا | التخاب برای برکشت به صفحه(۵ تر ۱)                                                                                                | < صفحه بعدی مرور پاسخ ها صفحه : <b>()</b> از (3)        |

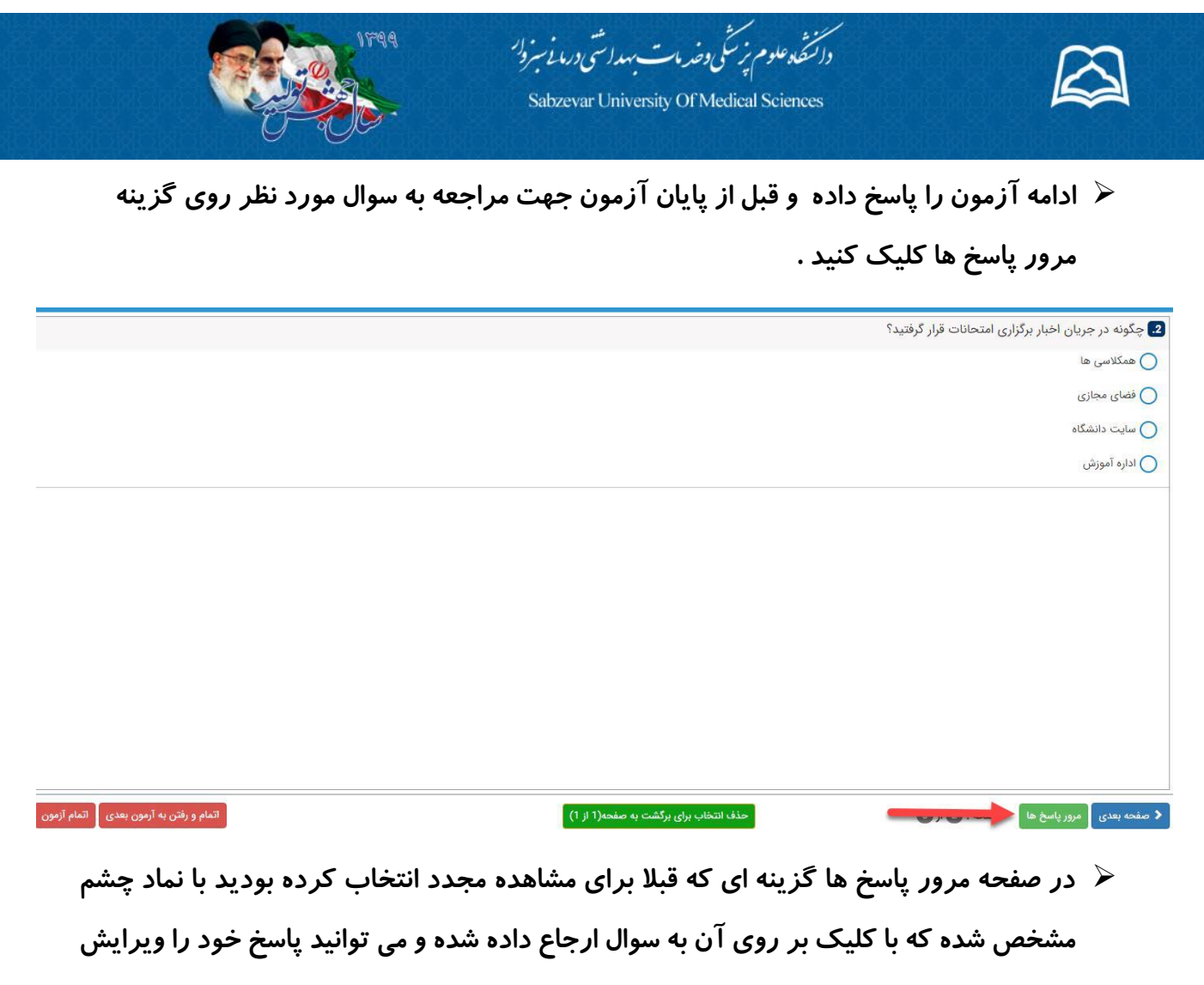

نماييد .

|                            | م این داد. در از می از می از می از می از می از می از می از می از می از می از می از می از می از می از می از می            | 🛃 جگونه در جریان اخبار برگزاری                        |
|----------------------------|----------------------------------------------------------------------------------------------------|-------------------------------------------------------|
|                            | 🛛 🗖 مرور پاسخ ها                                                                                                    | \$777,7 <del>~</del> · O · 7. 7- · <del>7</del> -7, 🛥 |
|                            | راهنمائی: 1. رنگ آبی:ستوال پاسخ داده اید. 2. رنگ قرمز: پاسخ نداده اید. 3. پس زمینه نارنجی:جهت بررسی مجدد انتخاب کرده اید | 🔵 همکلاسی ها                                          |
|                            | با کلیک بر روی شماره سئوال و با نام آزمون به آن صفحه می رود.                                                             | 🔿 فضاي مجازي                                          |
|                            | • این ایکون در کنار شماره سوال به معنی قابل بازبینی مجدد می باشد                                                         | 674.0 8-2 0                                           |
|                            |                                                                                                    | 🔵 سایت دانشگاه                                        |
|                            |                                                                                                    | الالمآممان                                            |
|                            |                                                                                                    |                                                       |
|                            |                                                                                                    |                                                       |
|                            |                                                                                                    |                                                       |
|                            |                                                                                                    |                                                       |
|                            |                                                                                                    |                                                       |
|                            |                                                                                                    |                                                       |
|                            |                                                                                                    |                                                       |
|                            |                                                                                                    |                                                       |
|                            |                                                                                                    |                                                       |
|                            |                                                                                                    |                                                       |
|                            |                                                                                                    |                                                       |
|                            |                                                                                                    |                                                       |
|                            |                                                                                                    |                                                       |
|                            |                                                                                                    |                                                       |
|                            |                                                                                                    |                                                       |
|                            | 71 d Alvestown Africa London Handrak                                                                                     |                                                       |
| المام و رقبن به ارمون بعدی | صفحه : الله از ال                                                                                                    | 🖌 صفحه بعدی 🔪 مرور پاسخ ها                            |

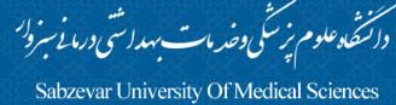

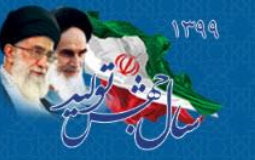

## در آزمونهای تشریحی:

درج پاسخ به صورت تایپ متن و یا ارسال تصویر می باشد .

🖌 در صورت امکان تایپ متن در کادر مشخص شده در زیر سوال پاسخ خود را تایپ کنید .

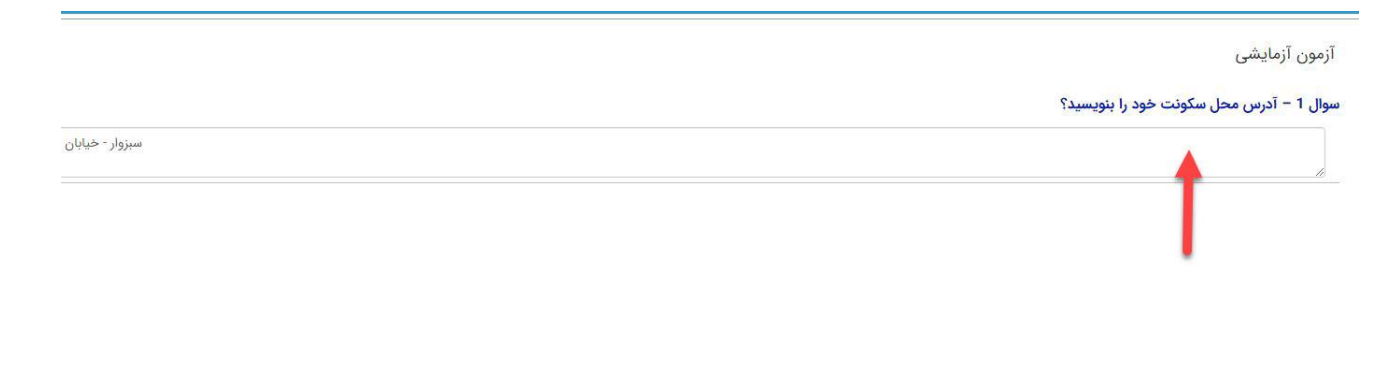

و برای ارسال تصویر پاسخ روی گزینه بار گزاری تصویر کلیک کنید .

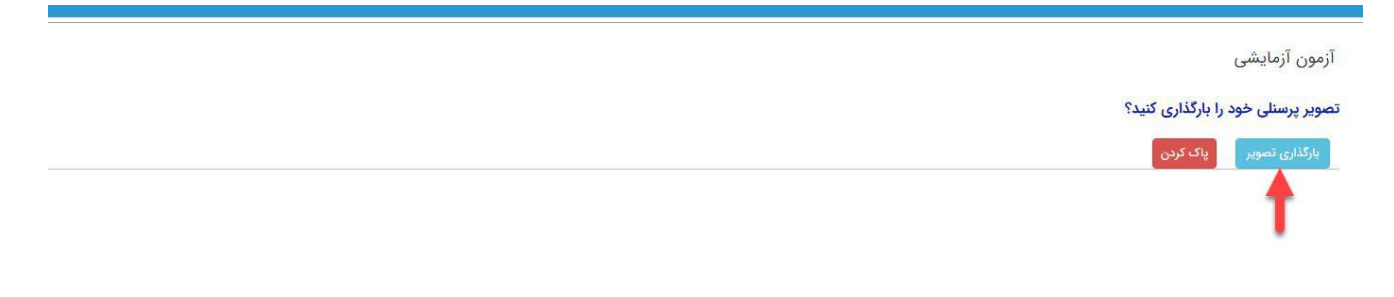

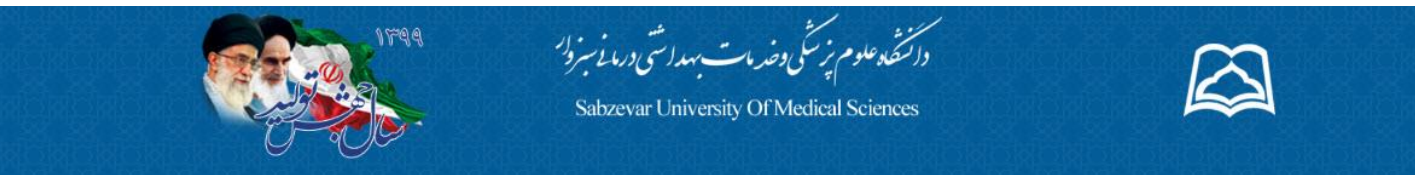

از کادر باز شده فایل تصویر پاسخ سوال را از محل ذخیره شده در سیستم یا گوشی خود انتخاب نمایید.

| C Open<br>کشر جال کر  | • 49 | فش Search   | 2                            | آزمون آزمایشی                                                 |
|-----------------------|------|-------------|------------------------------|---------------------------------------------------------------|
| Organize V New folder |      |             | Select a file<br>to preview. | تصویر پرسنلی خود را بارگذاری کنید؟<br>بارگذاری تصویر پاک کردن |
| Riename:              | •    | Image Files | ▼<br>Cancel                  |                                                               |

با کلیک بر روی گزین**ه** open پاسخ شما بار گزاری می گردد.

| Open                             |                          | 23                        |                                                               |
|----------------------------------|--------------------------|---------------------------|---------------------------------------------------------------|
|                                  | فش Search (ج4            | ٩                         | آزمون آزمایشی                                                 |
| Organize V New folder            |                          | Select a file to preview. | تصویر پرسنلی خود را بارگذاری کنید؟<br>بارگذاری تصویر پاک کردن |
| Network Control Panel File name: | ▼ Image Files<br>Open  ♥ | ▼<br>Cancel               |                                                               |

ضمنا امکان تغییر فایل بار گزاری شده با انتخاب گزینه پاک کردن امکان پذیر می باشد .

با کلیک کردن روی پایان آزمون و تایید نهایی آزمون شما به پایان می رسد

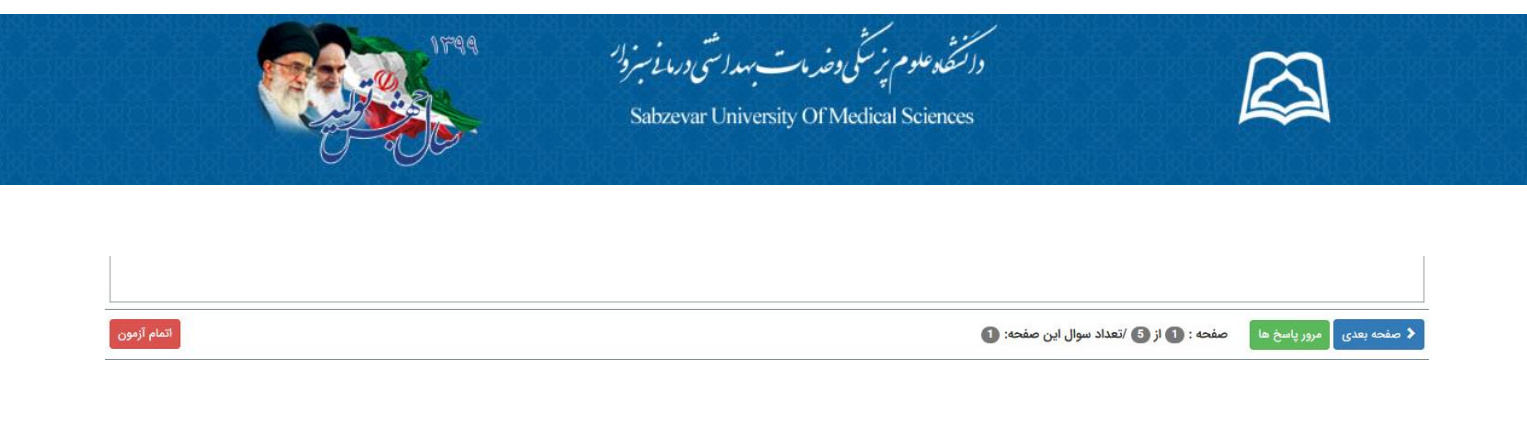

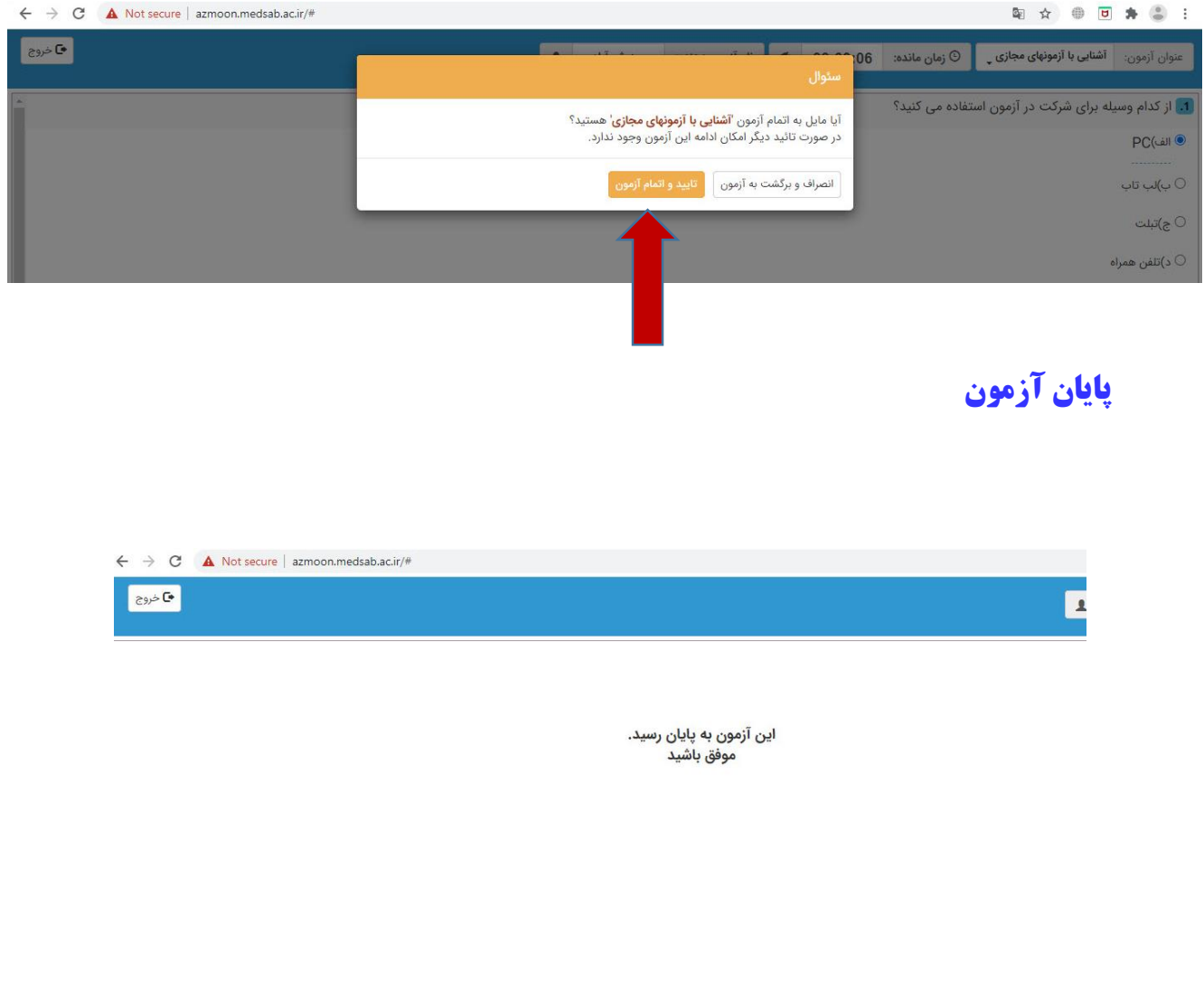

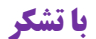

تهیه شده در واحد فناوری و اطلاعات معاونتهای آموزش و دانشجویی و فرهنگی دانشگاه علوم پزشکی سبزوار